## **MY LAPTOP IS NOT PROJECTING PROPERLY!**

When the laptop is not showing what you would like it to display, it is probably because your display setting is not set to mirror. The steps below will help you change your setting.

**STEP 1:** Click on the *black apple* at the top, left hand side of

your screen and *choose* System Preferences.

## STEP 2: With your laptop connected to the projector,

And choose Displays from within the System

Preference window.

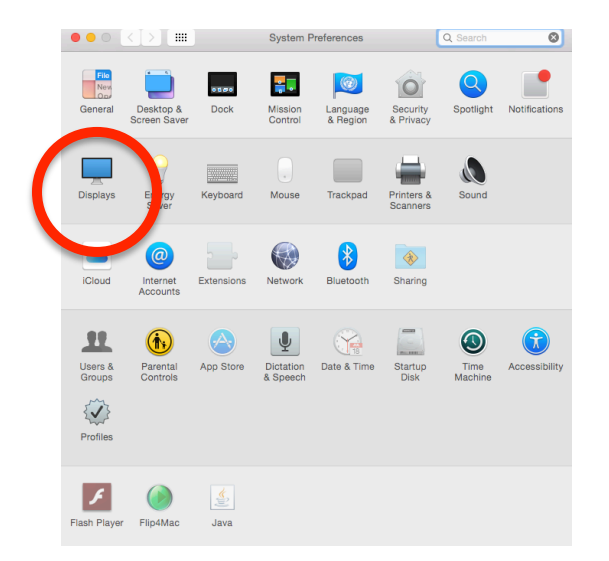

## STEP 3: Click on **Arrangement** within the Display window.

| System Preferences                  | Edit    | View     | Window       | Help                                                |               |     |
|-------------------------------------|---------|----------|--------------|-----------------------------------------------------|---------------|-----|
| $\bullet \bullet \circ \checkmark $ |         |          | Display      |                                                     | Q Search      | 8   |
|                                     | Di      | spla     | Arrangeme    | nt Color                                            |               |     |
|                                     |         |          | - imize for  | Jisplay                                             |               | 0   |
|                                     |         |          |              | <ul> <li>Best for Displa</li> <li>Scaled</li> </ul> | Ŋ             |     |
|                                     |         |          |              | 1280 × 1024                                         |               |     |
|                                     |         |          |              | 800 × 600                                           |               |     |
|                                     |         |          | Rotation:    | Standard                                            |               | 0   |
|                                     |         | R        | efresh Rate: | 60 Hertz                                            |               | 0   |
|                                     |         |          |              |                                                     |               |     |
| AirPlay Display: Off                |         |          | \$           |                                                     |               |     |
| Show mirroring options in           | the mer | nu bar w | hen availabl | e                                                   | Gather Window | s ? |

## STEP 4: Make sure that the **Mirror Displays Box** is *checked*.

| $\bullet \bullet \circ \checkmark $                                                                                        | Display                 |       | Q Search       | 8 |  |  |  |  |
|----------------------------------------------------------------------------------------------------|-------------------------|-------|----------------|---|--|--|--|--|
|                                                                                                    | Display Arrangement     | Color |                |   |  |  |  |  |
| To rearrange the displays, drag them to the desired position.<br>To relocate the menu bar, drag it to a different display. |                         |       |                |   |  |  |  |  |
|                                                                                                    |                         |       |                |   |  |  |  |  |
|                                                                                                    |                         |       |                |   |  |  |  |  |
| $\frown$                                                                                                    |                         |       |                |   |  |  |  |  |
| Mirror Displays                                                                                                    |                         |       |                |   |  |  |  |  |
| AirPlay Display: Off                                                                                                    | 0                       |       |                |   |  |  |  |  |
| Show mirroring options in the                                                                                              | menu bar when available |       | Gather Windows | ? |  |  |  |  |